# CC300 Network settings

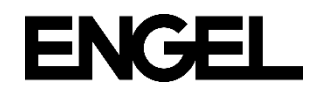

#### Step 1 – Connect network cable

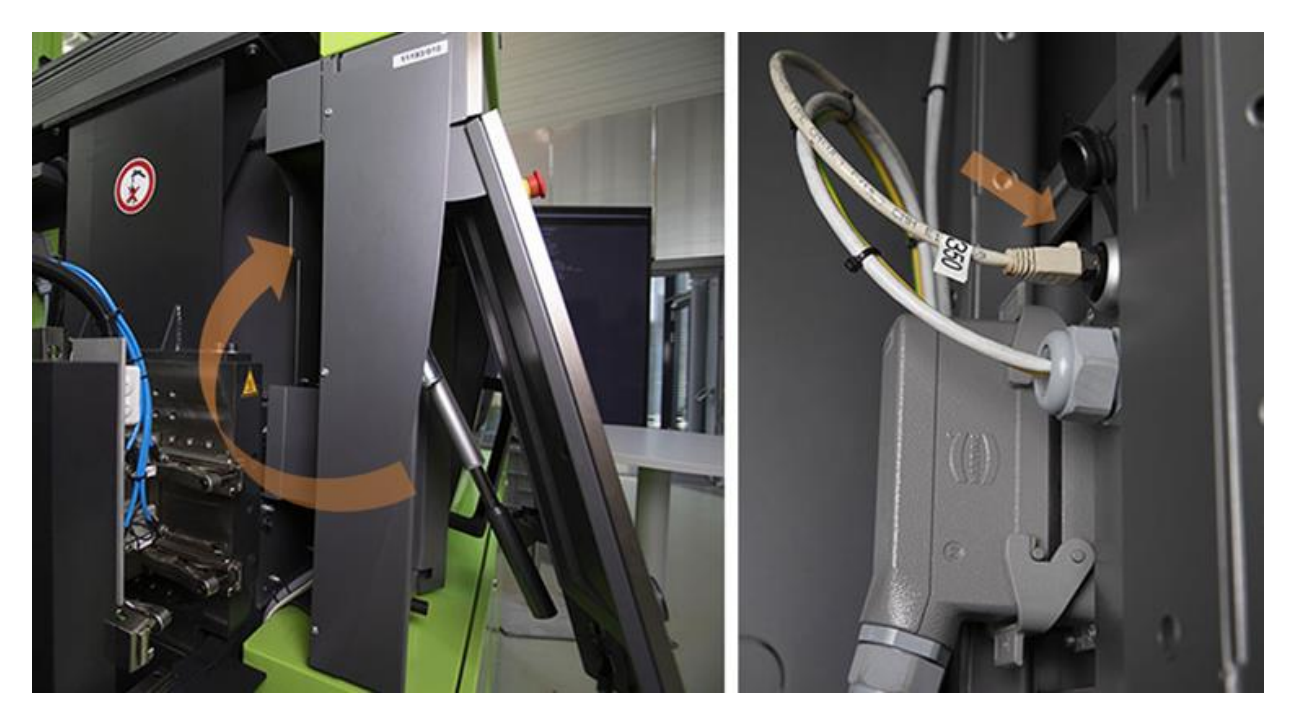

Please make sure that the machine is connected to your local network with a proper Ethernet cable through the *eth0* network interface (RJ45 connector) on the backside of the control panel.

### Step 2 – Login with User Level 11

Please login at machine control with a user with the user level 11.

#### Step 3 – Start the Serviceapplication

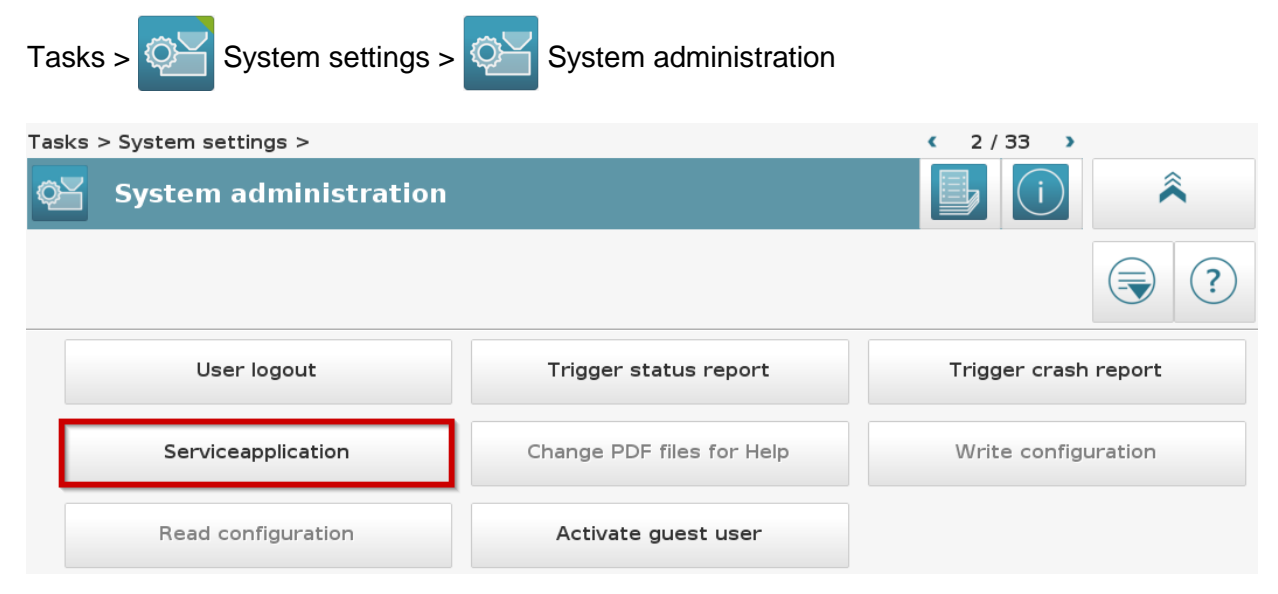

## Step 4 – Navigate to the network settings page

| Serviceapplication V2.08.05                                                                                                  |                      |               |                  |
|----------------------------------------------------------------------------------------------------|----------------------|---------------|------------------|
| Serial No.: INITIA Network: User level: 11<br>IP address: 10.11.65.225 Network drive: Host name: CC300                       |                      |               |                  |
| Basic function                                                                                                    | s System administrat | Service       | Software managem |
| 2 System administration<br>Functions for the system administration                                                           |                      |               |                  |
| Date and time                                                                                                    | e Network            | Network drive | ]                |
| 15 Adjusting network configuration                                                                                           |                      |               |                  |
| Change                                                                                                    | Displays             |               |                  |
| 15.1 Change network configuration<br>Adjust network configuration and set up network drive                                   |                      |               |                  |
| NOTE! The control unit needs to be restarted when quitting the service application after changing the network configuration. |                      |               |                  |
| Configuration file selection Network interface   /etc/network/interfaces                                                     |                      |               | k interface      |
| Configuration of network interfaces                                                                                          |                      |               |                  |
| Automatically start the network interface                                                                                    |                      |               |                  |
| Network type                                                                                                    | dhcp 🗸               |               |                  |
| IP address                                                                                                    |                      |               |                  |
| Subnet mask                                                                                                    |                      |               |                  |
| Network gateway                                                                                                    |                      |               |                  |
| Name server 1                                                                                                    |                      |               |                  |
| Name server 2                                                                                                    |                      |               |                  |
| DNS search                                                                                                    |                      |               |                  |
|                                                                                                    | Accept               | Cancel        |                  |

Navigate to the network settings page (1-3) and make sure that eth0 is selected as the network interface (4).

#### Step 5 – Adjust the network settings

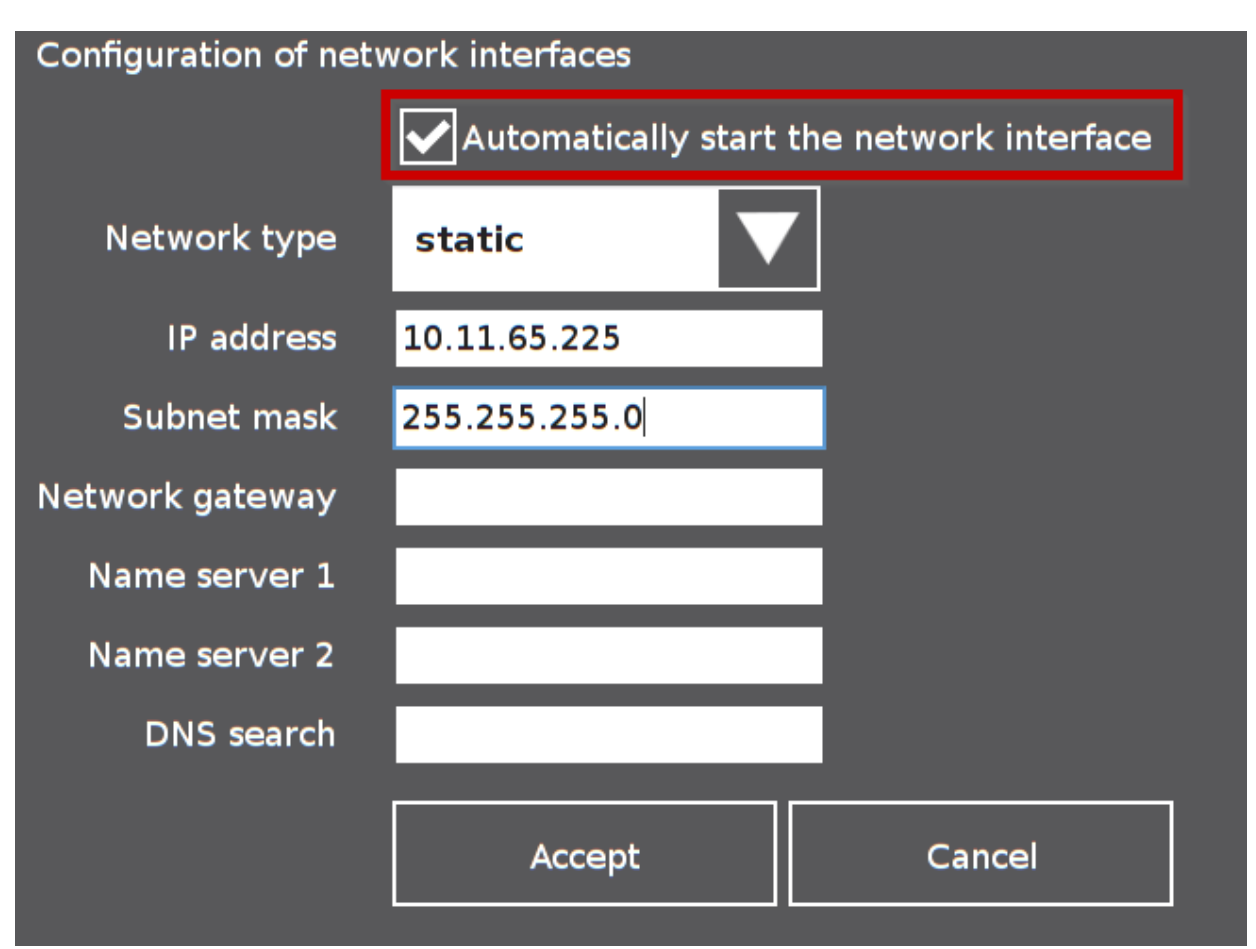

Choose between configuration via DHCP (dhcp) or static configuration (static) in the list Network type. For static configuration, enter IP address and Subnet mask and, if necessary, Network gateway, Nameserver 1, Nameserver 2, etc.

Make sure that the checkbox "Automatically start the network interface" is ticked. Then click on the button "Accept" and restart the control.

Attention! The IP-address range 192.168.100.\* with the subnet mask 255.255.255.0 is used for the internal network of the machine. To avoid conflicts do not use this address range for the network interface *eth0*.